# ごうぎん保証協会融資Web申込サービス操作マニュアル (お客さま向け)

2025年2月制定

株式会社山陰合同銀行

| はじめ | ろに           | 2          | •            | •          | •          | •                      | •        | •          | •                     | • | • | •  | • | •              |     | •   | • | • | •  | • | •   | • | •  | • | • | • | • | • | • | • | • | • | • | • | • | • | • | • | • | • | • | • | • | • | • | • | 3  |
|-----|--------------|------------|--------------|------------|------------|------------------------|----------|------------|-----------------------|---|---|----|---|----------------|-----|-----|---|---|----|---|-----|---|----|---|---|---|---|---|---|---|---|---|---|---|---|---|---|---|---|---|---|---|---|---|---|---|----|
| 用語知 | <b></b><br>言 | 曼          | •            | •          | •          | •                      | •        | •          | •                     | • | • | •  | • | •              |     | •   | • | • | •  | • | •   | • | •  | • | • | • | • | • | • | • | • | • | • | • | • | • | • | • | • | • | • | • | • | • | • | • | 3  |
| 第1፤ | 葦            | 7          |              | ) ±        | ぎん         | ノ伢                     | 記        | Et         | 劦                     | 슻 | 融 | 資  | W | /e             | e 1 | 5   | 申 | 込 | サ  |   | - Ŀ |   | ス損 | 喿 | 作 | フ | D |   | • | • | • | • | • | • | • | • | • | • | • | • | • | • | • | • | • | • | 4  |
| 第2章 | 誈            | 44         | ら客           | د ج<br>⊃ 1 | ミま         | ĘØ                     | )7       | ~ ;        | 力                     | ウ | ン | ·  | 登 | <sup>K</sup> 飯 | ł.  | • - | 基 | 本 | .操 | 帕 | ±•  | • | •  | • | • | • | • | • | • | • | • | • | • | • | • | • | • | • | • | • | • | • | • | • | • | • | 5  |
| 1.  | 7            | <i>د</i> – | - <i>)</i> 1 | ノフ         | 7          | : L                    | 17       | Z (        | $\mathcal{D}_{2}^{2}$ | 登 | 録 | •  | • | •              |     | •   | • | • | •  | • | •   |   | •  | • | • | • | • | • | • | • | • | • | • | • | • | • | • | • | • | • | • | • | • | • | • | • | 5  |
| 2.  | ズ            | <b>K</b> - | -1           | 一匝         | ゴ面         | ī.                     | •        | •          | •                     | • | • | •  | • | •              |     | •   | • | • | •  | • | •   |   | •  | • | • | • | • | • | • | • | • | • | • | • | • | • | • | • | • | • | • | • | • | • | • | • | 9  |
| 3.  | ţ            | 32         | ₹2           | ţ          | ミ帽         | <b></b><br>「<br>章<br>章 | BO.      | D <u>₹</u> | 登                     | 録 | • | •  | • | •              |     | •   | • | • | •  | • | •   | • | •  | • | • | • | • | • | • | • | • | • | • | • | • | • | • | • | • | • | • | • | • | • | • | • | 10 |
| 4.  | F            | ュノ         | ブイ           | ``         | /履         | 团                      | 歪.       | ,          | •                     | • | • | •  | • | •              |     | •   | • | • | •  | • | •   | • | •  | • | • | • | • | • | • | • | • | • | • | • | • | • | • | • | • | • | • | • | • | • | • | • | 13 |
| 5.  | 1            | °>         | くワ           | /_         | - }        | ۲.                     | ) 車      | F          | 没)                    | 定 | • | •  | • | •              |     | •   | • | • | •  | • | •   |   | •  | • | • | • | • | • | • | • | • | • | • | • | • | • | • | • | • | • | • | • | • | • | • | • | 14 |
| 6.  | F            | ュノ         | ブラ           | 7          | 7 }        | •                      |          | •          | •                     | • | • | •  | • | •              |     | •   | • | • | •  | • | •   |   | •  | • | • | • | • | • | • | • | • | • | • | • | • | • | • | • | • | • | • | • | • | • | • | • | 15 |
| 7.  | E            | 可正         | 彭            | łź         | <u> </u>   | •                      | •        | •          | •                     | • | • | •  | • | •              |     | •   | • | • | •  | • | •   |   | •  | • | • | • | • | • | • | • | • | • | • | • | • | • | • | • | • | • | • | • | • | • | • | • | 15 |
| 8.  | 匪            | 町百         | 可り           | トオ         | <u>,</u> - | - }                    | •        | •          | •                     | • | • | •  | • | •              |     | •   | • | • | •  | • | •   | • | •  | • | • | • | • | • | • | • | • | • | • | • | • | • | • | • | • | • | • | • | • | • | • | • | 18 |
| 第3₫ | 葦            | 亲          | 斤規           | 包仍         | 記          | E申                     | Ξž       | <u>ک</u>   | •                     | • | • | •  | • | •              |     | •   | • | • | •  | • | •   |   | •  | • | • | • | • | • | • | • | • | • | • | • | • | • | • | • | • | • | • | • | • | • | • | • | 19 |
| 1.  | 弟            | 新夫         | 見申           | ŧΰ         | 山          | 三反                     | Ì.       | •          | •                     | • | • | •  | • | •              |     | •   | • | • | •  | • | •   |   | •  | • | • | • | • | • | • | • | • | • | • | • | • | • | • | • | • | • | • | • | • | • | • | • | 19 |
| 2.  | Ę            | Þì         | ≤⊭           | 习Ź         | 圣          | <sup>8</sup> 金         | <b></b>  | •          | •                     | • | • | •  | • | •              |     | •   | • | • | •  | • | •   |   | •  | • | • | • | • | • | • | • | • | • | • | • | • | • | • | • | • | • | • | • | • | • | • | • | 20 |
| 3.  | Ę            | Ρì         | ≤⋫           | 习Ź         | ₹Ø,        | )携                     | 라<br>비   | Ц          | •                     | • | • | •  | • | •              |     | •   | • | • | •  | • | •   | • | •  | • | • | • | • | • | • | • | • | • | • | • | • | • | • | • | • | • | • | • | • | • | • | • | 30 |
| 4.  | Ę            | Ρì         | ≤⋫           | 习Ź         | ₹Ø,        | )‡                     | F-1      | 73         | ~                     | セ | ル | •  | • | •              |     | •   | • | • | •  | • | •   | • | •  | • | • | • | • | • | • | • | • | • | • | • | • | • | • | • | • | • | • | • | • | • | • | • | 31 |
| 5.  | Ę            | Þį         | 心内           | 习容         | ₹Ø_        | )=                     | 1 E      | _^         | _                     | • | • | •  | • | •              |     | •   | • | • | •  | • | •   | • | •  | • | • | • | • | • | • | • | • | • | • | • | • | • | • | • | • | • | • | • | • | • | • | • | 31 |
| 6.  | Ę            | Ρì         | <u>1</u> –   | 賷          | <u> </u>   | •                      | •        | ,          | •                     | • | • | •  | • | •              |     | •   | • | • | •  | • | •   | • | •  | • | • | • | • | • | • | • | • | • | • | • | • | • | • | • | • | • | • | • | • | • | • | • | 32 |
| 7.  | Ę            | Þί         | 乀愇           | <b></b>    | ₹Ø.        | )維                     | 副        |            | •                     | • | • | •  | • | •              |     | •   | • | • | •  | • | •   | • | •  | • | • | • | • | • | • | • | • | • | • | • | • | • | • | • | • | • | • | • | • | • | • | • | 32 |
| 8.  | 14           | FI         | E行           | ft         | <b>.</b>   | Ś                      | <u> </u> | 可谷         | 容                     | • | • | •  | • | •              |     | •   | • | • | •  | • | •   |   | •  | • | • | • | • | • | • | • | • | • | • | • | • | • | • | • | • | • | • | • | • | • | • | • | 35 |
| 9.  | Ę            | ٩ì         | <u>λ</u> σ   | )7         | マラ         |                        | - ら      | 7)         | ス                     | • | • | •  | • | •              |     | •   | • | • | •  | • | •   | • | •  | • | • | • | • | • | • | • | • | • | • | • | • | • | • | • | • | • | • | • | • | • | • | • | 35 |
| 第4章 | 葦            | JA.        | -0           | )他         | <u>1</u> 0 | )挡                     | 副        | <b>岸</b> ( | 2                     | つ | い | 7  | • | •              |     | •   | • | • | •  | • | •   |   | •  | • | • | • | • | • | • | • | • | • | • | • | • | • | • | • | • | • | • | • | • | • | • | • | 36 |
| 1.  | ţ            | <b>3</b> 容 | ₹2           | ţ          | ξØ         | ) >                    | ۲ –      | -)         | レ                     | P | ド | レ  | マ | κσ             | )Z  | 安   | 更 | • | •  | • | •   |   | •  | • | • | • | • | • | • | • | • | • | • | • | • | • | • | • | • | • | • | • | • | • | • | • | 36 |
| 2.  | \$           | ЗF         | ٩ž           | <u>L</u> Z | ъŌ         | )耵                     | 2T       | 51         | ザ                     | • | • | •  | • | •              |     | •   | • | • | •  | • | •   | • | •  | • | • | • | • | • | • | • | • | • | • | • | • | • | • | • | • | • | • | • | • | • | • | • | 36 |
| 3.  | <u>↓</u>     | ЗF         | ∃į           | 【役         | 安の         | )¢                     | 可容       | ş(         | カ                     | 修 | Æ | 12 |   | <b>)</b> ↓     | 17  | C   | • | • | •  | • | •   | • | •  | • | • | • | • | • | • | • | • | • | • | • | • | • | • | • | • | • | • | • | • | • | • | • | 36 |
| 第5章 | 葦            | ₹<br>1     | 3間           | 引い         | ١Ê         | お                      | った       | <u>+</u> / | 先                     | • | • | •  | • |                |     | •   | • | • | •  | • |     | • | •  | • | • | • | • | • | • | • | • | • | • | • | • | • | • | • | • | • | • | • | • | • | • | • | 36 |

本書はごうぎん保証協会融資Web申込サービスにおけるお客さま向けの操作マニュアルです。

本システムはお客さまが保証協会融資における信用保証協会に対する保証委託の申込内容を山陰合同銀行 にシステム上で提出できるサービスとなります。

尚、融資に関する審査は、保証委託の保証決定後に、別途、山陰合同銀行が行います。

# 用語定義

ごうぎん保証協会融資Web申込サービスで使用する用語を説明します。

| 用語            | 説明                               |
|---------------|----------------------------------|
| 保証協会融資Web申込サー | 本サービスはクレジットエンジン株式会社が開発している「CE L  |
| ビス            | o a n 保証協会システム」を利用しております。        |
|               | 申込内容について、お客さま・山陰合同銀行が各々操作をおこなうこと |
|               | ができるシステムになっています。                 |
|               | また、お客さまが入力される内容に関しては自動保存となっているた  |
|               | め、作業を中断した場合でも前回の作業内容が自動で反映されます。  |

第1章 ごうぎん保証協会融資Web申込サービス操作フロー

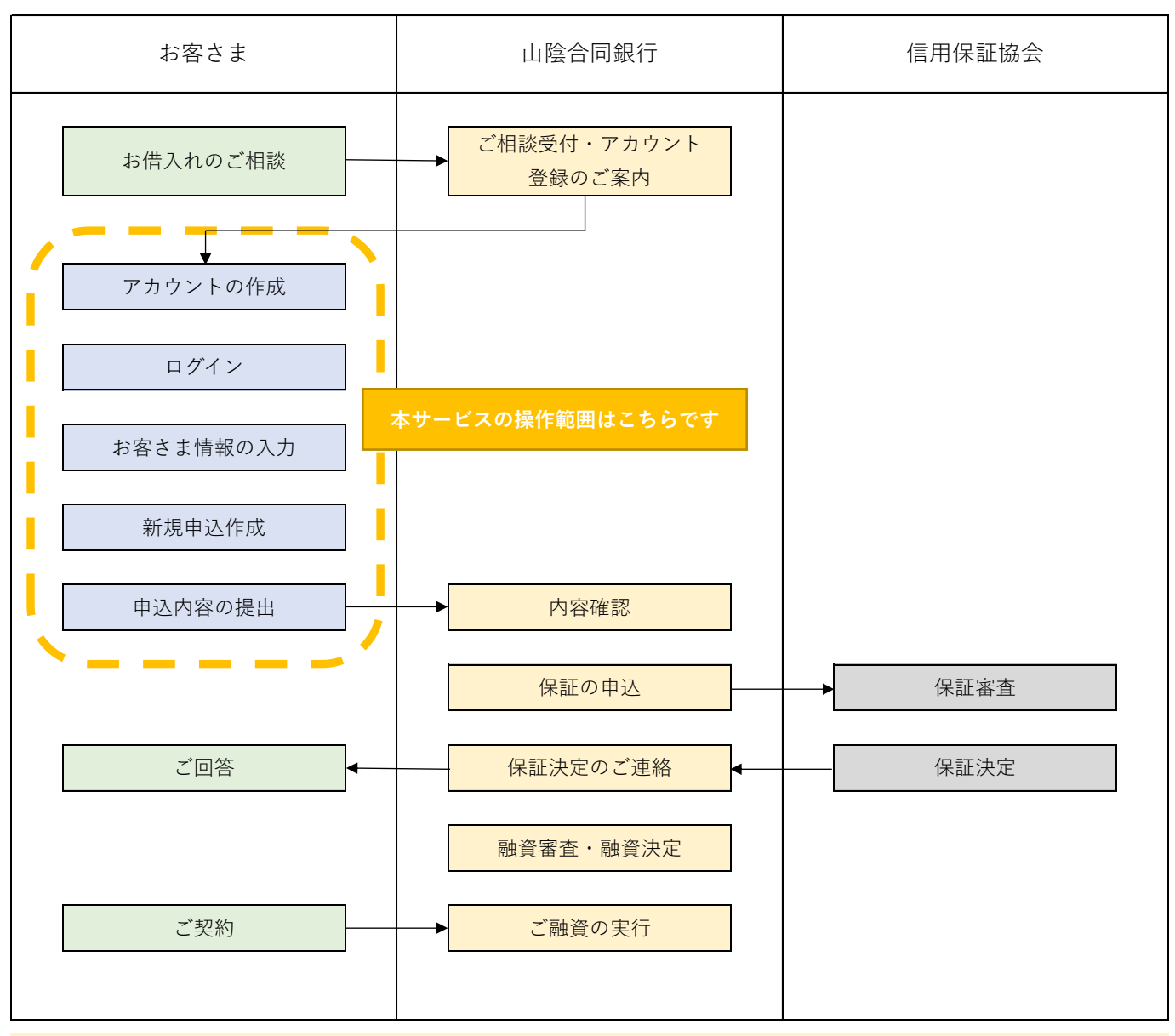

(注)上記のフローは、お借入れのご相談からご融資の実行までの一般的な流れを示したもので、お申込内容 ごとに個別に融資判断を行います。融資審査の結果、お申込をお断りする場合もありますので、あらか じめご了承ください。

4

## 第2章 お客さまのアカウント登録・基本操作

お借入れのご相談をいただいた後、本システムを活用し申込内容を提出いただく場合、山陰合同銀行がお客 さまに山陰合同銀行のホームページ上の本サービスのログインエリアをご案内いたします。

アカウントの登録にあたっては、必ず、代表者が利用規約等の内容をご確認の上、代表者ご本人がお手続き ください。

# 1. メールアドレスの登録

当行ホームページ上の本サービスのログインエリアをクリックするとログイン画面に遷移します。初回 利用時はメールアドレスの登録が必要となりますので、「新しくアカウントを登録する」をクリックします。

新規登録 ログイン

## 🔀 ごうぎん

| ログイン                                         |                               |                                                  |
|----------------------------------------------|-------------------------------|--------------------------------------------------|
| メールアドレス<br>メールアドレス                           |                               |                                                  |
| <b>パスワード</b><br>パスワード                        |                               |                                                  |
|                                              | ログイン                          |                                                  |
|                                              | バスワードをお忘れの場合<br>新しくアカウントを登録する |                                                  |
|                                              |                               |                                                  |
|                                              |                               |                                                  |
| 利用規約 プライバシーボリシー 利用者情報の外部送信について よくある質問 お問い合わせ |                               | ©THE SAN-IN GODO BANK, LTD. All Rights Reserved. |

アカウント登録画面で「メールアドレス」「パスワード」「パスワード(再入力)」を入力します。

| 🤮 ごうぎん        |                                                                                                    | 新規登録 | ログイン |
|---------------|----------------------------------------------------------------------------------------------------|------|------|
| <b>!</b> ごうぎん | アカウント登録     アカウントは代表者が作成してください。     ×−ルアドレス     goginshouten@gogin.co.jp     /(スワード     ········     //スワード     ·······     //スワード(現入力)     ·······     //スワードの条件     アルファベット (洋角) 大文字、小文字、数字、記号の4種類のうち、3種類以上含む            |      | D94> |
|               | ● & えまびに256文字以下<br>シェールアドレスと開催したパスワードではない<br>● メールアドレスと開催したパスワードではない<br>● 入力されたパスワードが一数する<br>利用規約<br>ごうぎん保証協会融資Web申込サービス利用規約<br>株式会社山陰合同銀行(以下「銀行」といいます。)は、ごうぎん保証協会融資Web申込サービス<br>(以下「本田・ビュンド」は、ます。)の1年の通知 利田福納(バン下「本田)をいいい |      |      |

(注)パスワードが「パスワードの条件」を満たした場合、チェックが入ります。

利用規約とプライバシーポリシーの内容を確認します。

🔀 ごうぎん

| 利用規約                                                                                                    |  |
|----------------------------------------------------------------------------------------------------|--|
| ごうぎん保証協会融資Web申込サービス利用規約<br>株式会社山陰合同銀行(以下「銀行」といいます。)は、ごうぎん保証協会融資Web申込サービス<br>(以下「本サービス)といいます。)の提供にあたり、以下の通り、利用規約(以下「本規約」といい<br>ます。)を定めます。<br>第1条(総則・適用範囲)<br>1本規約は、銀行が登録ユーザーに提供・運営する本サービスについて、本サービスを利用す<br>る方と銀行の間の本サービス利用に関する基本的な事項および権利義務を規定します。 |  |
| プライバシーポリシー<br>下記の山陰合同銀行ホームページを参照ください。<br>https://www.gogin.co.jp/about/policy/privacypolicy/handle/                                                                                                    |  |

新規登録 ログイン

利用規約、プライバシーポリシーの同意のチェックを入れると。「登録する」を押下できます。

| 🧏 ごうぎん                         |                                                                                                    | 新規登録 ログイン                                        |
|--------------------------------|----------------------------------------------------------------------------------------------------|--------------------------------------------------|
|                                | 下記の山陰合同銀行ホームページを参照ください。<br>https://www.gogin.co.jp/about/policy/privacypolicy/handle/              |                                                  |
|                                | <ul> <li>✓ 利用規約に同意します</li> <li>✓ ブライバシーボリシーに同意します</li> <li>登録する</li> <li>すでにアカウントをお持ちの方</li> </ul> |                                                  |
|                                |                                                                                                    |                                                  |
| 利用規約 プライバシーポリシー 利用者情報の外部送信について | よくある質問 お問い合わせ                                                                                      | ©THE SAN-IN GODO BANK, LTD. All Rights Reserved. |

メールアドレスの登録が完了すると、「認証メールをお送りしました」と表示され、登録したメールアド レスに差出人を「ビジネスローンセンター(送信専用)」とする「ごうぎん保証協会融資Web申込サービ スメールアドレス認証のお知らせ」のメールが送信されます。URLの有効期限はメールの送信日時から24時 間ですのでご注意ください。

# 

#### 【山陰合同銀行】ごうぎん保証協会融資Web申込サービスメールアドレス認証のお知らせ

From: "ビジネスローンセンター(送信専用)" < dev@creditengine.jp> To: uomachi001@gogin.co.jp

<山陰合同銀行(ごうぎん保証協会融資Web申込サービス)からのお知らせです>

「ごうぎん保証協会融資Web申込サービス」をご利用いただき、誠にありがとうございます。

下記URLにてログインし、メールアドレスのご登録を完了してください。

URL: https://f58fd35ad77784e4.stg.creditengine.jp/confirm-email/70e2749d-4b85-4d81-a18f-8a7bee74590d/cksull-da32dc95e622761df74b/

本URLの有効期限はメールの送信日時から24時間です。

今後とも、山陰合同銀行をご愛顧賜りますよう、よろしくお願い申し上げます。

ごうぎんビジネスローンセンター(送信専用) MAIL: business-loan-info@gogin.co.jp TEL: 0852-67-5204

\*\*\*\*\*

\*\*\*\*\*\*

「メールアドレス認証のお知らせ」のメールのURLにアクセスし、事業形態を選択するとホーム画面に 遷移します。

## 🔀 ごうぎん

お客さま番号:7436-4364 🛛 🗸

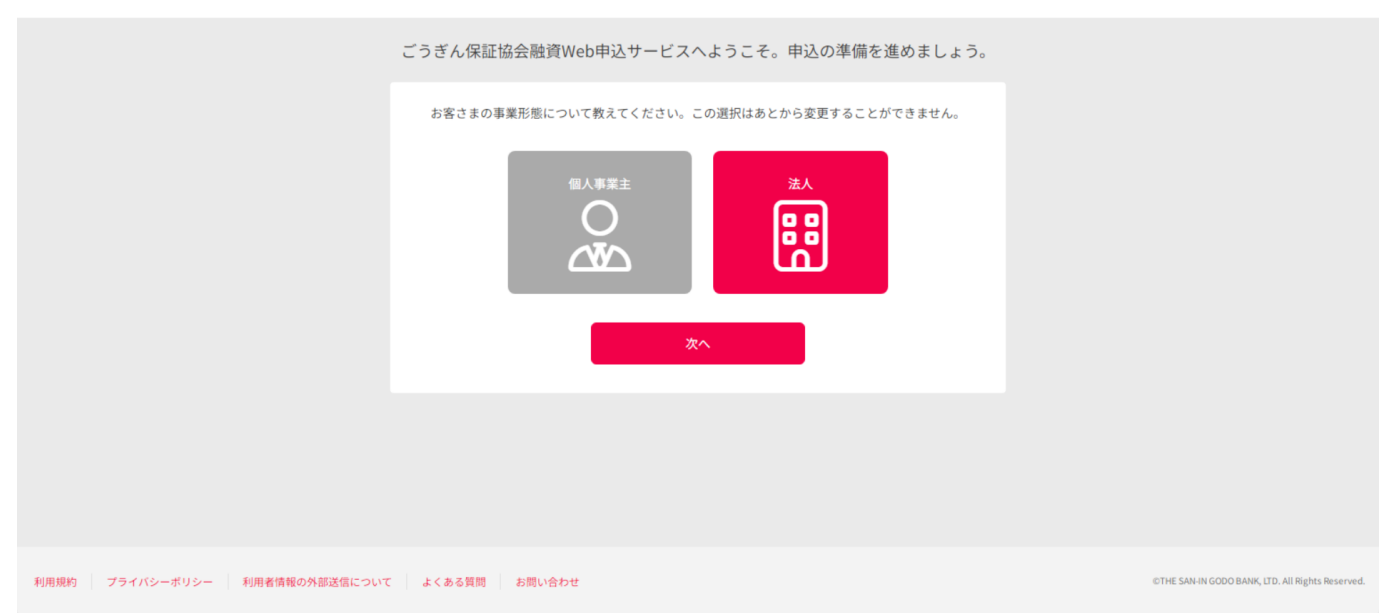

## 2. ホーム画面

ホーム画面では、保証委託申込における現在のステータスを確認することができます。

初めはホーム画面中央にスタートガイドが表示されています。 スタートガイドでは全体のステップや現在の状況などが表示されています。 このスタートガイドは画面下部の「スタートガイドを終了する」で非表示にすることができます。 一度非表示にするとその後は表示されなくなりますのでご注意ください。

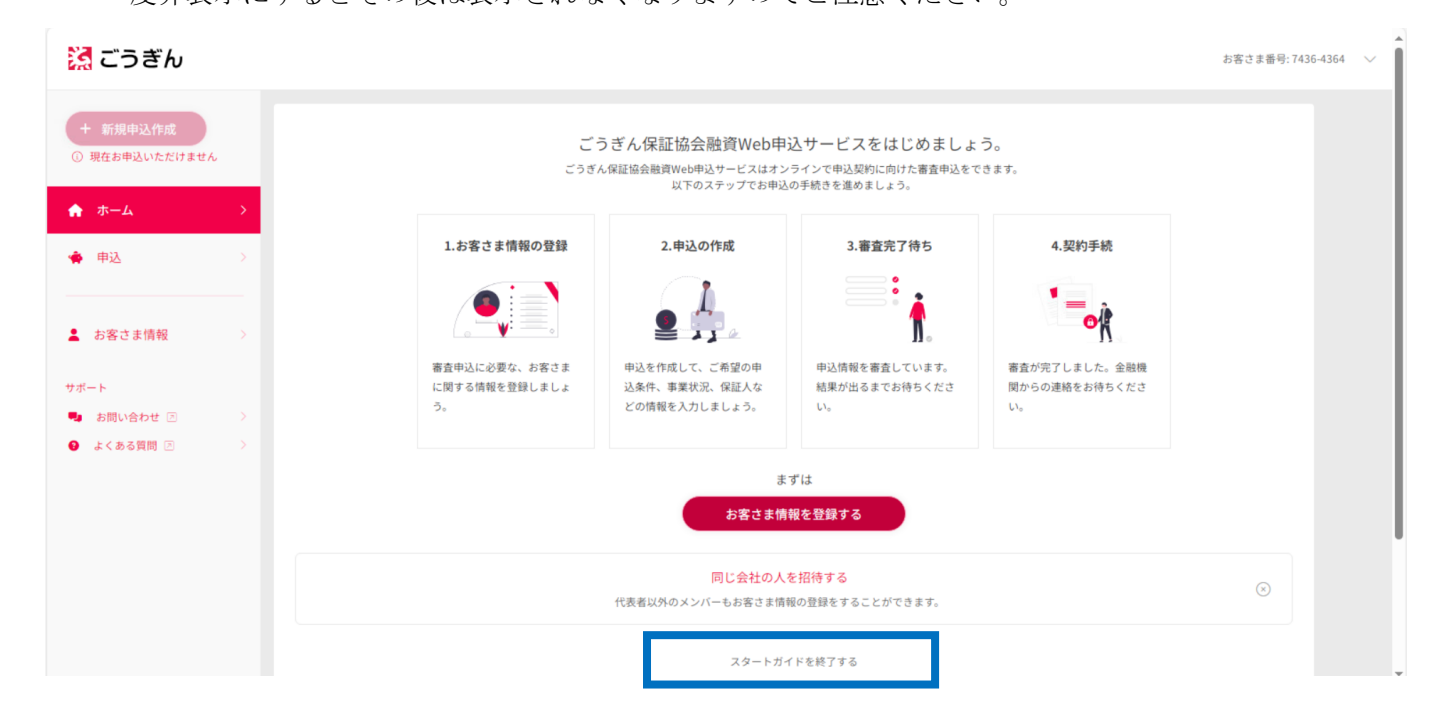

スタートガイド非表示後は、現在の状況が表示されるようになります。

# 🎇 ごうぎん

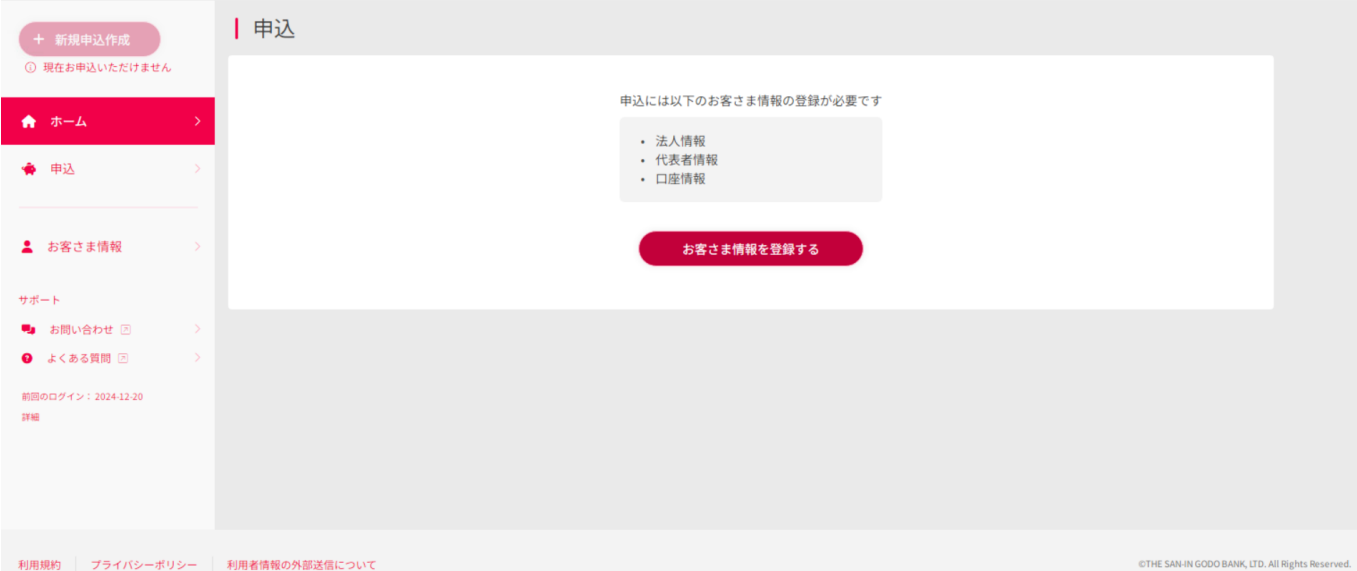

お客さま番号: 7436-4364 ~

## 3. お客さま情報の登録

ホーム画面の「お客さま情報を登録する」ボタン、もしくはサイドメニューの「お客さま情報」からお客さま情報の登録ができます。

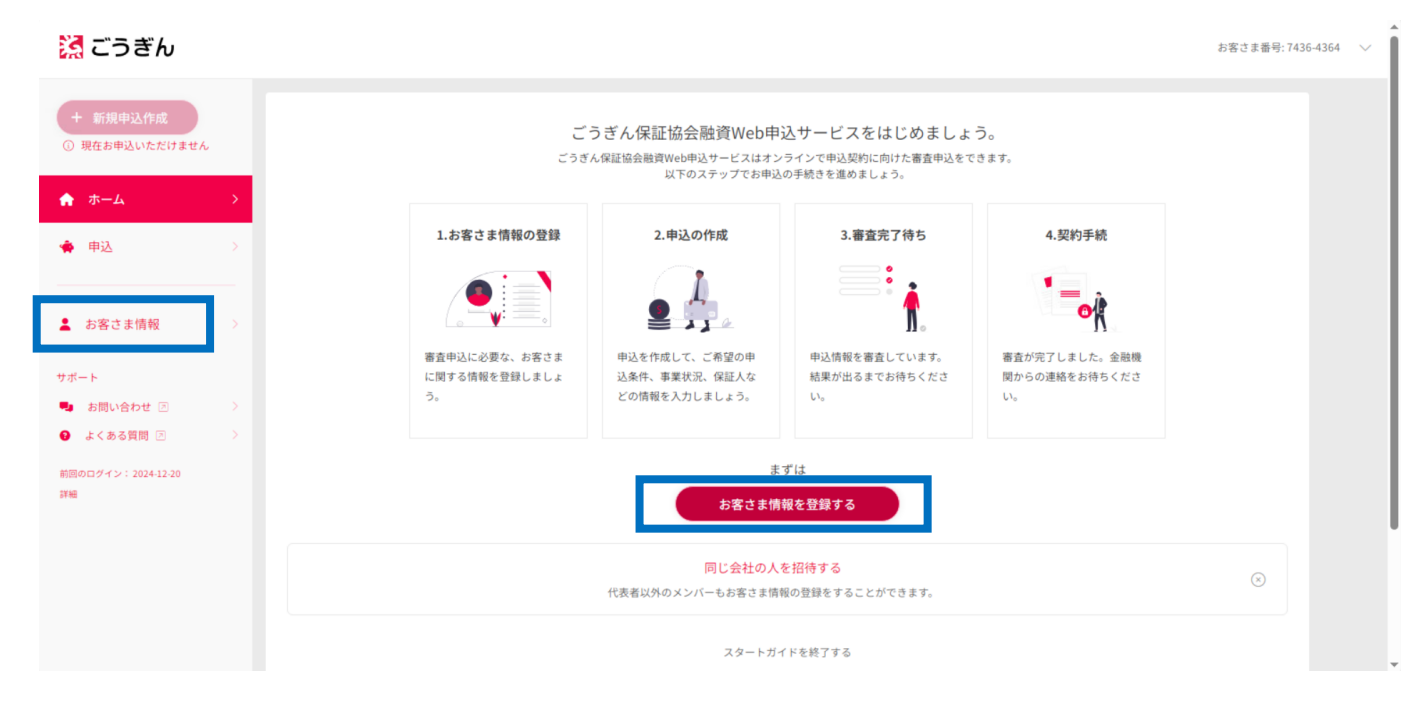

お客さま情報の登録画面より「法人情報」「代表者情報」「口座情報」を登録します。

| 🔀 ごうぎん                                                                                    |                                                                                  | お客さま番号:7436-4364 🛛 🗸                             |
|-------------------------------------------------------------------------------------------|----------------------------------------------------------------------------------|--------------------------------------------------|
| お客さま情報トップ                                                                                 | 申込には以下のお客さま情報の登録が必要です。                                                           |                                                  |
| <ul> <li>○ 法人情報 ★2日</li> <li>○ 代表者情報 ★2日</li> <li>○ 口座情報 ★2日</li> <li>○ 小-ムに戻る</li> </ul> | <ul> <li>▶ お客さま情報トップ</li> <li>● 法人情報</li> <li>● 代表者情報</li> <li>■ □座情報</li> </ul> | 未登録       未登録       未登録                          |
|                                                                                           |                                                                                  |                                                  |
| 利用規約 プライバシーポリシー 利用者                                                                       | 情報の外部送信について                                                                      | OTHE SAN-IN GODO BANK, LTD. All Rights Reserved. |

# (1)法人情報(法人のお客さまのみ登録)

法人の場合のみ、法人情報として以下の情報を登録します。

| 項目名              | 必須         | 備考            |
|------------------|------------|---------------|
| 法人格              | 0          |               |
| 法人格の表記・前後        | 0          |               |
| 法人名              | $\bigcirc$ |               |
| 法人名(カナ)          | 0          |               |
| 法人番号             |            |               |
| 法人電話番号           | $\bigcirc$ |               |
| 業種               | 0          | プルダウンから選択します。 |
| 郵便番号             | $\bigcirc$ |               |
| 都道府県             | 0          |               |
| 都道府県(カナ)         | $\bigcirc$ |               |
| 市町村              | $\bigcirc$ |               |
| 市町村 (カナ)         | $\bigcirc$ |               |
| 番地等              | $\bigcirc$ |               |
| 番地等(カナ)          | $\bigcirc$ |               |
| マンション名、部屋番号等     |            |               |
| マンション名、部屋番号等(カナ) |            |               |
| 設立年月日            | 0          |               |
| 創業年月             |            |               |
| 資本金              | 0          |               |

(2) 事業情報(個人のお客さまのみ登録)

個人事業主の場合のみ、事業情報として以下の情報を登録します。

| 項目名    | 必須         | 備考                            |
|--------|------------|-------------------------------|
| 業種     | $\bigcirc$ | プルダウンから選択します。                 |
| 創業年月   |            | yyyy/mm で入力してください。(例:2024-04) |
| 商号     |            |                               |
| 商号(カナ) |            |                               |

(3)代表者情報

代表者情報として以下の情報を登録します。

| 項目名              | 必須         | 備考 |
|------------------|------------|----|
| 代表者姓             | 0          |    |
| 代表者名             | $\bigcirc$ |    |
| 代表者姓(カナ)         | 0          |    |
| 代表者名(カナ)         | $\bigcirc$ |    |
| 性別               | $\bigcirc$ |    |
| 生年月日             | $\bigcirc$ |    |
| 郵便番号             | 0          |    |
| 都道府県             | $\bigcirc$ |    |
| 都道府県(カナ)         | $\bigcirc$ |    |
| 市町村              | 0          |    |
| 市町村(カナ)          | $\bigcirc$ |    |
| 番地等              | $\bigcirc$ |    |
| 番地等 (カナ)         | 0          |    |
| マンション名、部屋番号等     |            |    |
| マンション名、部屋番号等(カナ) |            |    |
| 代表者携帯電話番号        | $\bigcirc$ |    |

# (4) 口座情報

口座情報として山陰合同銀行で主に利用する預金口座について、以下の情報を登録します。

| 項目名      | 必須         | 備考              |
|----------|------------|-----------------|
| 金融機関名    | 0          | 山陰合同銀行を設定しています。 |
| 支店名      | 0          | 支店コードの入力も可です。   |
| 口座種別     | $\bigcirc$ | 普通または当座を選択します。  |
| 口座番号     | 0          |                 |
| 口座名義(カナ) | 0          |                 |

# 4. ログイン履歴

2回目以降のログイン時には青枠部分に前回のログイン日が表示されます。

また、「詳細」を押下することでログイン履歴の詳細データを csv 形式のファイルとして出力することができます。

| 🔀 ごうぎん                   |                | お客さま番号: 7436-4364<br>合間太郎                   | ~     |
|--------------------------|----------------|---------------------------------------------|-------|
| + 新規申込作成                 | 申込             |                                             |       |
| ♠ ホーム >                  |                |                                             |       |
| ◆申込 >                    | 申込をしまし         | ~よう。                                        |       |
| ▲ お客さま情報 >               | + 新規申込         | 合作成                                         |       |
| サポート                     |                |                                             |       |
| 🎭 お問い合わせ 🗵 💦 👌           |                |                                             |       |
| ● よくある質問 🗇 🔷 👌           |                |                                             |       |
| 前回のログイン:2024-12-20<br>詳細 |                |                                             |       |
|                          |                |                                             |       |
|                          |                |                                             |       |
| 利用規約 プライバシーポリシー          | 利用者情報の外部送信について | ©THE SAN IN GOOD BANK, LTD. All Rights Rese | rved. |

CSV 仕様

文字コード UTF-8 改行コード CR+LF パラメータ

| 列番号 | 内容             | 型                   |
|-----|----------------|---------------------|
| 1   | 日時             | YYYY-MM-DD hh:mm:ss |
| 2   | IPアドレス         | 文字列                 |
| 3   | 操作(ログイン/ログアウト) | 文字列                 |
| 4   | ステータス (成功/失敗)  | 文字列                 |

## 5. パスワードの再設定

ログイン画面の「パスワードをお忘れの場合」からパスワードを再設定することができます。

| 🔀 ごうぎん                         |                                              |                                       | 新規登録 ログイン                                  | /       |
|--------------------------------|----------------------------------------------|---------------------------------------|--------------------------------------------|---------|
|                                | ログイン<br>×-ルアドレス<br>メールアドレス<br>バスワード<br>バスワード | ログイン<br>バスワードをお忘れの場合<br>新してアガリンドを互張する |                                            |         |
|                                |                                              |                                       |                                            |         |
| 利用規約 プライバシーボリシー 利用者情報の外部送信について | よくある質問 お問い合わせ                                |                                       | ©THE SAN-IN GODO BANK, LTD. All Rights Res | .erved. |
|                                |                                              |                                       |                                            |         |

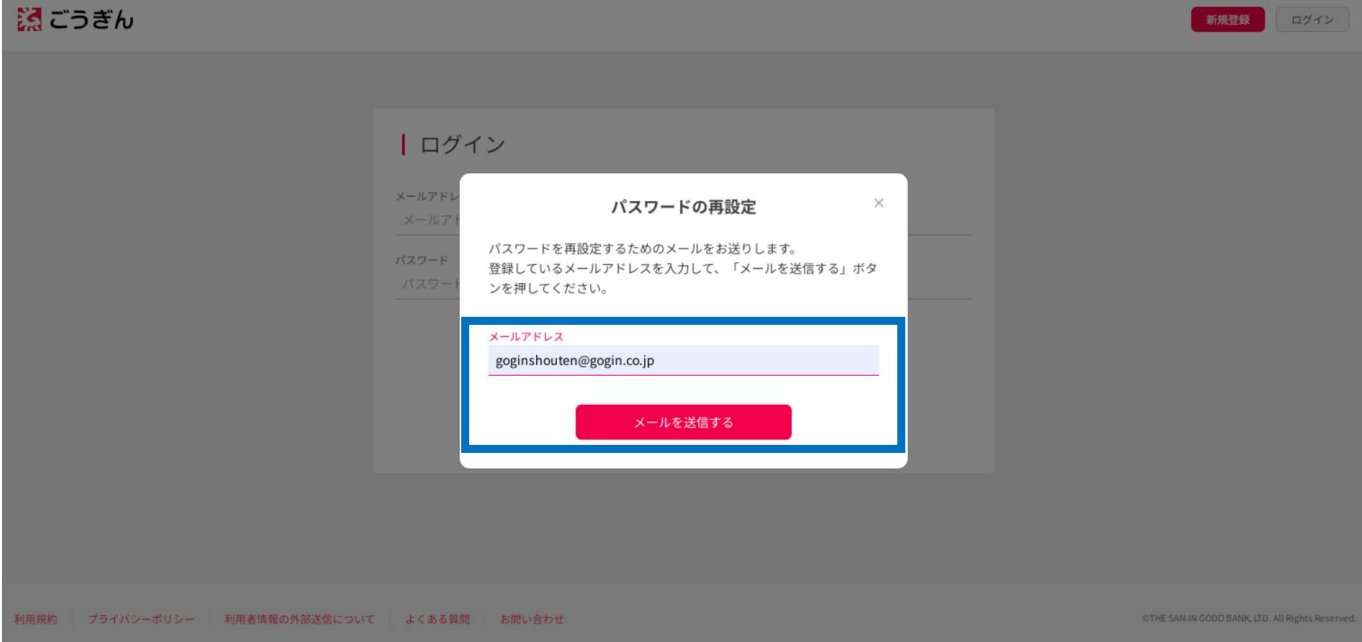

登録済みのメールアドレスを入力して「メールを送信する」を押下します。

該当のメールアドレスに届いたメール内に記載されているURLへアクセスすると、パスワードの再設 定が実施可能です。

# 6. ログアウト

ホーム画面右上のプルダウンメニューから「ログアウト」を押下することで本サービスからログアウトす ることができます。

| こうぎん                                       | お客さま番号: 7436-4364<br>合銀太郎                      |
|--------------------------------------------|------------------------------------------------|
| ●<br><b>申込</b><br>(1)                      | 設定                                             |
| ★ ホーム >                                    | _                                              |
| ◆申込 >> 申込をしましょう。                           |                                                |
| ▲ お容さま情報 >                                 |                                                |
| サポート                                       |                                                |
| ま 前 い合わせ I >     と      と      く ある 質問 I > |                                                |
| 前回のログイン: 2024-12-20<br>評価                  |                                                |
| 利用規約 プライバシーボリシー 利用者情報の外部送信について のひ          | HE SAN-IN GODO BANK, LTD. All Rights Reserved. |

## 7. 画面設定

お客さまがログイン後、ホーム画面右上の「お客さま番号」のメニューから「設定」を選択すると。「ア カウント管理」と「サービス管理」の画面が表示されます。

## 🄀 ごうぎん

| 🎇 ごうぎん                                    |                                             | お客さま番号: 7436-430<br>合銀太             | 64<br>郎       |
|-------------------------------------------|---------------------------------------------|-------------------------------------|---------------|
| + 新規申込作成                                  | ↓ 設定<br>アカウント管理                             |                                     |               |
| ♠ ホーム >                                   | + アカウント追加                                   |                                     |               |
| <ul><li>◆申込 &gt;</li></ul>                | 8前 メールアドレス<br>合銀太郎 goginshouten@gogin.co.jp | 代表者                                 |               |
| 💄 お客さま情報 💦 👌                              |                                             | メールアドレスを変更する                        |               |
| サポート  ・ ・ ・ ・ ・ ・ ・ ・ ・ ・ ・ ・ ・ ・ ・ ・ ・ ・ | <b>サービス管理</b><br>サービス利用を停止する                |                                     |               |
| 利用規約 プライバシーポリシー                           | 利用者情報の外部送信について                              | ©THE SAN-IN GODO BANK, LTD. All Rig | hts Reserved. |

(1) 子アカウントの追加

設定画面で「アカウント管理」の部分にある「アカウント追加」を押下すると、「アカウント追加」のポ ップアップが表示されます。そこに必要な情報を入力して「招待メールを送信する」を押下すると、子アカ ウントが登録されます。

経理担当者など、初期のアカウント登録者以外に入力作業者を追加したい場合にご利用ください。追加したアカウントの使用者は、本システムの利用規約の内容を確認し、遵守してください。

| 🔀 ごうぎん                                                                                                    |                                      |                                    | お客さま番号:7436-4364<br>合親大郎 〜                       |
|----------------------------------------------------------------------------------------------------|--------------------------------------|------------------------------------|--------------------------------------------------|
| + 新規申込作成                                                                                                    | <ul> <li></li></ul>                  |                                    |                                                  |
| A                                                                                                    | + アカウント追加                            | アカウント追加 ×                          |                                                  |
| 申込 →     →     →     →     →     →     →     →     →     →     →     →     →     →     →     →     →     →     →     →     →     →     →     →     →     →     →     →     →     →     →     →     →     →     →     →     →     →     →     →     →     →     →     →     →     →     →     →     →     →     →     →     →     →     →     →     →     →     →     →     →     →     →     →     →     →     →     →     →     →     →     →     →     →     →     →     →     →     →     →     →     →     →     →     →     →     →     →     →     →     →     →     →     →     →     →     →     →     →     →     →     →     →     →     →     →     →     →     →     →     →     →     →     →     →     →     →     →     →     →     →     →     →     →     →     →     →     →     →     →     →     →     →     →     →     →     →     →     →     →     →     →     →     →     →     →     →     →     →     →     →     →     →     →     →     →     →     →     →     →     →     →     →     →     →     →     →     →     →     →     →     →     →     →     →     →     →     →     →     →     →     →     →     →     →     →     →     →     →     →     →     →     →     →     →     →     →     →     →     →     →     →     →     →     →     →     →     →     →     →     →     →     →     →     →     →     →     →     →     →     →     →     →     →     →     →     →     →     →     →     →     →     →     →     →     →     →     →     →     →     →     →     →     →     →     →     →     →     →     →     →     →     →     →     →     →     →     →     →     →     →     →     →     →     →     →     →     →     →     →     →     →     →     →     →     →     →     →     →     →     →     →     →     →     →     →     →     →     →     →     →     →     →     →     →     →     →     →     →     →     →     →     →     →     →     →     →     →     →     →     →     →     →     →     →     →     →     →     →     →     →     →     →     →     →     →     →     →     →     →     →     →     →     →     →     →     →     →     → | 名前 メールアドレス<br>合銀太郎 goginshouten@gogi | 姓<br>山陰                            | 代表者                                              |
| よ お客さま情報 →                                                                                                    |                                      | 名<br>花子                            | メールアドレスを変更する                                     |
| サポート                                                                                                    | サービス管理                               | メールアドレス<br>hanakosanin@gogin.co.jp |                                                  |
| <ul> <li>よくある問題 ②</li> <li>&gt;&gt;</li> <li>&gt;&gt;</li> <li>第編</li> </ul>                                                                                                    | サービス利用を停止する                          | 招待メールを送信する<br>キャンセル                |                                                  |
|                                                                                                    |                                      |                                    |                                                  |
| 利用規約 プライバシーポリシー                                                                                                    | 利用者情報の外部送信について                       |                                    | OTHE SAN IN GODO BANK, UTD. All Rights Reserved. |

(2) メールアドレスの変更

設定画面で「アカウント管理」の部分にある「メールアドレスを変更する」を押下すると、「メールアドレス変更」のポップアップが表示されます。そこに必要な情報を入力して「メールアドレスを変更する」を 押下すると、メールアドレスを変更することができます。

| 🔀 ごうぎん                                    |                                     |                                        | お客さま番号: 7436-4364<br>合銀太郎 〜                     |
|-------------------------------------------|-------------------------------------|----------------------------------------|-------------------------------------------------|
| + 新規申込作成                                  | 設定<br>アカウント管理                       |                                        |                                                 |
| 🔶 ホーム >                                   | + アカウント追加                           |                                        |                                                 |
| <ul> <li>◆ 申込 &gt;</li> </ul>             | 名前 メールアドレス<br>合銀太郎 goginshouten@gog | メールアドレス変更 ×                            | 代表者                                             |
| よ お客さま情報 >                                |                                     | goginshouten-g@gogin.co.jp<br>現在のパスワード | メールアドレスを変更する                                    |
|                                           | サービス管理                              |                                        |                                                 |
| ● よくある質問 ○ ><br>約回のログイン: 2024-12-20<br>詳細 | サービス利用を停止する                         | メールアドレスを変更する<br>キャンセル                  |                                                 |
|                                           |                                     |                                        |                                                 |
| 利用規約 プライバシーポリシー                           | 利用者情報の外部送信について                      |                                        | ©THE SAN IN GODO BANK, UD. All Rights Reserved. |

(3) 退会

設定画面で「サービス管理」の部分にある「サービス利用を停止する」を押下すると。「サービス利用を 停止する」のポップアップが表示されます。サービス利用の停止に同意した場合、「サービス利用を停止す る」が有効になり、押下することで退会が可能です。

| 🔀 ごうぎん                                                                  |                       |                                                             | お客さま番号:7436-4364<br>合銀太郎 〜                       |
|-------------------------------------------------------------------------|-----------------------|-------------------------------------------------------------|--------------------------------------------------|
| + 新規申込作成                                                                | 設定<br>アカウント管理         |                                                             |                                                  |
| 📅 ホーム                                                                   | + アカウント追加             | サービス利用を停止する ×                                               |                                                  |
| 🔹 申込                                                                    | 名前 メールアドレス            | この処理を行うと、以下のことができなくなります。本当に実行して<br>よろしいですか?                 | 代表者                                              |
| ▲ お客さま情報                                                                | 音紙本雕 goginshouten@gog | <ol> <li>全てのアカウントでのログイン</li> <li>登録したデータ、申込情報の確認</li> </ol> | メールアドレスを変更する                                     |
| サポート                                                                    |                       | ※この処理は取り消すことはできません。<br>※同一のメールアドレスから再登録することはできません。          |                                                  |
| 🗣 お問い合わせ 🖻                                                              | サービス管理                | ✓ サービス利用の停止に同意する。                                           |                                                  |
| <ul> <li>● よくある貝町 ○</li> <li>利用のログイン: 2024 12 20</li> <li>詳細</li> </ul> | サービス利用を停止する           | サービス利用を停止する<br>キャンセル                                        |                                                  |
| 利用規約 プライバシーポリシー                                                         | 利用者情報の外部送信について        |                                                             | CTHE SAM IN GODD BANK, UTD. All Rights Reserved. |

(注)借入申込~契約中の案件がある場合は停止(退会)申請ができません。 退会したら復活できません。同じメールアドレスでの登録も不可となります。

## 8. 画面サポート

お客さま自身がWeb画面上で受けられるサポートについて説明します。

(1) よくある質問

お客さまから多くいただくご質問に関して、Web画面上にFAQ形式で表示されます。 お客さま自身でご不明点を調べていただくことができます。

よくある質問の画面はホーム画面左側サイドメニューから遷移することができます。

| 🔀 ごうぎん                         |           | お客さま番号: 7436-4364<br>合銀太郎       | $\sim$    |
|--------------------------------|-----------|---------------------------------|-----------|
| + 新規申込作成 申込                    |           |                                 |           |
| ♠ ホーム >                        |           |                                 |           |
| <ul> <li>◆ 申込 &gt;</li> </ul>  | 申込をしましょう。 |                                 |           |
| ▲ お客さま情報 >                     | + 新規申込作成  |                                 |           |
| サポート                           |           |                                 |           |
| 🤜 お問い合わせ 回 💦                   |           |                                 |           |
| ● よくある質問 🗇 🔷                   |           |                                 |           |
| 前回のログイン:2024-12-20<br>詳細       |           |                                 |           |
|                                |           |                                 |           |
|                                |           |                                 |           |
| 利用規約 ブライバシーボリシー 利用者情報の外部送信について | CTHE 54   | N-IN GODO BANK, LTD. All Rights | Reserved. |

## (2)利用規約、プライバシーポリシー

ホーム画面左下の「利用規約」、「プライバシーポリシー」よりそれぞれを確認することができます。

| 🔀 ごうぎん                    |                | お客さま番号:7436-4364<br>合銀太郎                        |
|---------------------------|----------------|-------------------------------------------------|
| + 新規申込作成                  | ┃申込            |                                                 |
| ♠ ホーム >                   |                |                                                 |
| 🔹 申込 >                    | 申込をしましょう。      |                                                 |
| ▲ お客さま情報 >                | + 新規申込作成       |                                                 |
| サポート                      |                |                                                 |
| 🍤 お問い合わせ 🖂 🔷 👌            |                |                                                 |
| ● よくある質問 回 >              |                |                                                 |
| 前回のログイン: 2024-12-20<br>詳細 |                |                                                 |
|                           |                |                                                 |
|                           |                |                                                 |
| 利用規約                      | 利用者情報の外部送信について | ©THE SAN-IN GODO BANK, LTD. All Rights Reserved |

# 第3章 新規保証申込

## 1. 新規申込作成

ホーム画面の「+新規申込作成」ボタン、もしくはサイドメニューの「+新規申込作成」から新規保証申 込ができます。同時に5件の新規申込を作成することができます。

案件の作成は原則お客さまに入力をお願いしております。必要に応じて山陰合同銀行担当者がヒアリン グした情報をもとに内容を一部修正する場合がございます。

| 🔀 ごうぎん                   |                |           | お客さま番号: 7436-4364<br>合銀太郎 〜              |
|--------------------------|----------------|-----------|------------------------------------------|
| + 新規申込作成                 | 申込             |           |                                          |
| 🛧 ホーム >                  |                |           |                                          |
| • 申込 >>                  |                | 申込をしましょう。 |                                          |
| ▲ お客さま情報 >               |                | + 新規申込作成  |                                          |
| サポート                     |                |           |                                          |
| 🎭 お問い合わせ 🖂 💦 👌           |                |           |                                          |
| ● よくある質問 回 >             |                |           |                                          |
| 前回のログイン:2024-12-20<br>評価 |                |           |                                          |
|                          |                |           |                                          |
| 利用規約 プライバシーポリシー          | 利用者情報の外部送信について | OTHE SA   | N-IN GODO BANK, LTD. All Rights Reserved |

# 2. 申込内容の登録

保証申込にあたっては、「信用保証委託申込書情報」「申込人概要」「保証人等明細情報」の情報を登録することができます。

|                                             | お客さま番号: 7436-4364<br>合銀太郎                                                                                     |
|---------------------------------------------|----------------------------------------------------------------------------------------------------|
| ■申込内容                                       |                                                                                                    |
| 申込番号:001                                    | 未提出                                                                                                    |
| 信用保証委託申込書情報                                 | 未完了                                                                                                    |
| 申込人概要情報                                     | 未完了                                                                                                    |
| 保証人等明細情報                                    | 未完了                                                                                                    |
| 申込をコピーする<br>申込をオャンセルする<br>申込を提出する<br>ホームに戻る |                                                                                                    |
|                                             | 申込内容         申込番号:01         信用保証委託申込書情報         申込人概要情報         保証人等明細情報         申込をコビーする         申込をキャンセルする |

各情報の入力が完了したら、「入力を完了する」を押下して登録します。

| 🄀 ごうぎん                                                                                                |                                                                                                    | お客さま番号: 7436-4364<br>合銀太郎 |
|----------------------------------------------------------------------------------------------------|----------------------------------------------------------------------------------------------------|---------------------------|
| + 新規申込作成                                                                                              | <ul> <li>なし</li> <li>あり</li> </ul>                                                                                                    |                           |
| <ul> <li>ホーム</li> <li>申込</li> <li>お客さま情報</li> <li>サポート</li> <li>お問い合わせ □</li> <li>トくある問目 □</li> </ul> | <ul> <li>団信加入希望</li> <li>保証協会団体信用生命保険への加入希望について入力してください。加入希望の有無と保証の許诺・金額査定は関係しません。</li> <li>加入希望の有無</li> <li>なし</li> <li>あり</li> <li>入力を完了する</li> </ul> |                           |
| 前回のログイン:2024-12-20<br>詳細                                                                              | 申込人概要情報                                                                                                    | 未完了                       |
|                                                                                                    | 保証人等明細情報                                                                                                    | 未完了                       |
|                                                                                                    | 申込をコピーする 申込をキャンセルする                                                                                                    |                           |

# (1) 信用保証委託申込書情報

# 信用保証委託申込書情報として以下の情報を登録します。

| 項目群名 | 項目名     | 必須 | 個人事業主 or 法人 | 備考                                                        |
|------|---------|----|-------------|-----------------------------------------------------------|
| 事業情報 | 商号      |    | 個人事業主の場合のみ  | お客さま情報として登録いただいた内<br>容が最初から入力されており、編集不<br>可です。            |
| 事業情報 | 商号(カナ)  |    | 個人事業主の場合のみ  | お客さま情報として登録いただいた内<br>容が最初から入力されており、編集不<br>可です。            |
| 事業情報 | 創業年月    |    | 個人事業主の場合のみ  | お客さま情報として登録いただいた内<br>容が最初から入力されており、編集不<br>可です。            |
| 事業情報 | 業種名 (主) | 0  | 個人事業主の場合のみ  | お客さま情報として登録いただいた内<br>容が最初から入力されており、編集不<br>可です。            |
| 事業情報 | 業種名(従)  |    | 個人事業主の場合のみ  |                                                           |
| 事業情報 | 取扱品目の有無 | 0  | 個人事業主の場合のみ  | 以下のいずれかを選択します。<br>• なし<br>• あり                            |
| 事業情報 | 取扱品目    | 0  | 個人事業主の場合のみ  | 取扱品目の有無で"あり"を選択した場<br>合に登録します。<br>取扱品目の名称とその割合を登録しま<br>す。 |
| 事業情報 | 従業員人数   | 0  | 個人事業主の場合のみ  | 以下のそれぞれの従業員人数を登録し<br>ます。<br>• 役員・家族<br>• 常用<br>• パート      |
| 事業情報 | 後継者     | 0  | 個人事業主の場合のみ  | 以下のいずれかを選択します。<br>• なし<br>• あり                            |

| 事業情報 | 貸借対照表作成   | 0 | 個人事業主の場合のみ | 以下のいずれかを選択します。<br>• なし<br>• あり                 |
|------|-----------|---|------------|------------------------------------------------|
| 事業情報 | 許認可等      | 0 | 個人事業主の場合のみ | 以下のいずれかを選択します。<br>・ なし<br>・ あり                 |
| 法人情報 | 法人格       | 0 | 法人の場合のみ    | お客さま情報として登録いただいた内<br>容が最初から入力されており、編集不<br>可です。 |
| 法人情報 | 法人格の表記・前後 | 0 | 法人の場合のみ    | お客さま情報として登録いただいた内<br>容が最初から入力されており、編集不<br>可です。 |
| 法人情報 | 法人名       | 0 | 法人の場合のみ    | お客さま情報として登録いただいた内<br>容が最初から入力されており、編集不<br>可です。 |
| 法人情報 | 法人名(カナ)   | 0 | 法人の場合のみ    | お客さま情報として登録いただいた内<br>容が最初から入力されており、編集不<br>可です。 |
| 法人情報 | 法人番号      |   | 法人の場合のみ    | お客さま情報として登録いただいた内<br>容が最初から入力されており、編集不<br>可です。 |
| 法人情報 | 郵便番号      | 0 | 法人の場合のみ    | お客さま情報として登録いただいた内<br>容が最初から入力されており、編集不<br>可です。 |
| 法人情報 | 住所        | 0 | 法人の場合のみ    | お客さま情報として登録いただいた内<br>容が最初から入力されており、編集不<br>可です。 |
| 法人情報 | 住所(カナ)    | 0 | 法人の場合のみ    | お客さま情報として登録いただいた内<br>容が最初から入力されており、編集不<br>可です。 |
| 法人情報 | 電話番号      | 0 | 法人の場合のみ    | お客さま情報として登録いただいた内                              |

|      |         |   |         | 容が最初から入力されており、編集不<br>可です。                                 |
|------|---------|---|---------|-----------------------------------------------------------|
| 法人情報 | 設立年月日   | 0 | 法人の場合のみ | お客さま情報として登録いただいた内<br>容が最初から入力されており、編集不<br>可です。            |
| 法人情報 | 創業年月    |   | 法人の場合のみ | お客さま情報として登録いただいた内<br>容が最初から入力されており、編集不<br>可です。            |
| 法人情報 | 資本金     | 0 | 法人の場合のみ | お客さま情報として登録いただいた内<br>容が最初から入力されており、編集不<br>可です。            |
| 法人情報 | 業種名 (主) | 0 | 法人の場合のみ | お客さま情報として登録いただいた内<br>容が最初から入力されており、編集不<br>可です。            |
| 法人情報 | 業種名(従)  |   | 法人の場合のみ |                                                           |
| 法人情報 | 取扱品目の有無 | 0 | 法人の場合のみ | 以下のいずれかを選択します。<br>• なし<br>• あり                            |
| 法人情報 | 取扱品目    | 0 | 法人の場合のみ | 取扱品目の有無で"あり"を選択した場<br>合に登録します。<br>取扱品目の名称とその割合を登録しま<br>す。 |
| 法人情報 | 従業員人数   | 0 | 法人の場合のみ | 以下のそれぞれの従業員人数を登録し<br>ます。<br>• 役員・家族<br>• 常用<br>• パート      |
| 法人情報 | 後継者     | 0 | 法人の場合のみ | 以下のいずれかを選択します。<br>なし<br>あり                                |

| 法人情報     | 会計処理       | 0 | 法人の場合のみ | <ul> <li>以下のいずれかを選択します。</li> <li>中小企業会計に準拠</li> <li>非準拠</li> <li>会計参与設置</li> </ul> |
|----------|------------|---|---------|------------------------------------------------------------------------------------|
| 法人情報     | 許認可等       | 0 | 法人の場合のみ | 以下のいずれかを選択します。<br>・ なし<br>・ あり                                                     |
| 営業所・工場情報 | 営業所・工場等の有無 | 0 | 法人の場合のみ | 以下のいずれかを選択します。<br>• なし<br>• あり                                                     |
| 営業所・工場情報 | 郵便番号       | 0 | 法人の場合のみ | 取扱品目の有無で"あり"を選択した場<br>合に登録します。                                                     |
| 営業所・工場情報 | 住所         | 0 | 法人の場合のみ | 取扱品目の有無で"あり"を選択した場<br>合に登録します。                                                     |
| 営業所・工場情報 | 住所(カナ)     | 0 | 法人の場合のみ | 取扱品目の有無で"あり"を選択した場<br>合に登録します。                                                     |
| 営業所・工場情報 | 電話番号       |   | 法人の場合のみ | 取扱品目の有無で"あり"を選択した場<br>合に登録します。                                                     |
| 代表者情報    | 代表者姓       | 0 | どちらの場合も | お客さま情報として登録いただいた内<br>容が最初から入力されており、編集不<br>可です。                                     |
| 代表者情報    | 代表者名       | 0 | どちらの場合も | お客さま情報として登録いただいた内<br>容が最初から入力されており、編集不<br>可です。                                     |
| 代表者情報    | 代表者姓(カナ)   | 0 | どちらの場合も | お客さま情報として登録いただいた内<br>容が最初から入力されており、編集不<br>可です。                                     |
| 代表者情報    | 代表者名(カナ)   | 0 | どちらの場合も | お客さま情報として登録いただいた内<br>容が最初から入力されており、編集不<br>可です。                                     |

| 代表者情報 | 性別      | 0 | どちらの場合も    | お客さま情報として登録いただいた内<br>容が最初から入力されており、編集不<br>可です。           |
|-------|---------|---|------------|----------------------------------------------------------|
| 代表者情報 | 生年月日    | 0 | どちらの場合も    | お客さま情報として登録いただいた内<br>容が最初から入力されており、編集不<br>可です。           |
| 代表者情報 | 郵便番号    | 0 | 個人事業主の場合のみ | お客さま情報として登録いただいた内<br>容が最初から入力されており、編集不<br>可です。           |
| 代表者情報 | 住所      | 0 | 個人事業主の場合のみ | お客さま情報として登録いただいた内<br>容が最初から入力されており、編集不<br>可です。           |
| 代表者情報 | 住所(カナ)  | 0 | 個人事業主の場合のみ | お客さま情報として登録いただいた内<br>容が最初から入力されており、編集不<br>可です。           |
| 代表者情報 | 電話番号    | 0 | 個人事業主の場合のみ | お客さま情報として登録いただいた内<br>容が最初から入力されており、編集不<br>可です。           |
| 申込内容  | 申込金額    | 0 | どちらの場合も    | 単位は[円]で登録します。                                            |
| 申込内容  | 借入期間・期日 | 0 | どちらの場合も    | 期間を選択します。<br>※期日も選択できますが、期間を選択<br>してください。                |
| 申込内容  | 借入期間    | 0 | どちらの場合も    | 上記項目で"期間"を選択した場合のみ<br>入力します。                             |
| 申込内容  | 借入期日    | 0 | どちらの場合も    | 上記項目で"期日"を選択した場合のみ<br>入力します。                             |
| 申込内容  | 返済方法    | 0 | どちらの場合も    | 以下のいずれかを選択します。<br><ul> <li>一括返済</li> <li>分割返済</li> </ul> |
| 申込内容  | 申込使途    | 0 | どちらの場合も    |                                                          |

| 申込内容            | 保証料分納希望     | 0 | どちらの場合も | 以下のいずれかを選択します。<br>• 希望しない<br>• 希望する                                    |
|-----------------|-------------|---|---------|------------------------------------------------------------------------|
| 申込内容            | 資金使途        | 0 | どちらの場合も | "運転資金"と"設備資金"の内訳を入力し<br>ます。                                            |
| 申込内容            | 調達方法ごとの資金額  | 0 | どちらの場合も | 使用予定である以下の調達方法ごとの<br>資金額について入力します。<br>• 本件<br>• 他借入<br>• 自己資金<br>• その他 |
| 業況等             | 売上計上済の最新年月  |   | どちらの場合も |                                                                        |
| 業況等             | 最近 12 ヶ月の売上 |   | どちらの場合も | 月ごとに入力します。                                                             |
| 業況等             | 預金          | 0 | どちらの場合も |                                                                        |
| 業況等             | 借入金残高       | 0 | どちらの場合も |                                                                        |
| 業況等             | 納税状況        | 0 | どちらの場合も | 以下のいずれかを選択します。<br>・ 滞納なし<br>・ 滞納あり                                     |
| 他の信用保証協会<br>の利用 | 他協会利用有無     | 0 | どちらの場合も | 以下のいずれかを選択します。<br>• なし<br>• あり                                         |
| 他の信用保証協会<br>の利用 | 保証協会名-1     | 0 | どちらの場合も | 他協会利用有無で"あり"を選択した場<br>合に登録します。                                         |
| 他の信用保証協会<br>の利用 | 保証協会名-2     |   | どちらの場合も | 他協会利用有無で"あり"を選択した場<br>合に登録します。                                         |
| 団信加入希望          | 加入希望の有無     | 0 | どちらの場合も | 以下のいずれかを選択します。<br>なし<br>あり                                             |

# (2) 申込人概要情報

# 申込人概要情報として以下の情報を登録します。

| 項目群名     | 項目名              | 必須 | 備考                                                                                             |
|----------|------------------|----|------------------------------------------------------------------------------------------------|
| -        | 申込人の沿革、特色、最近の動向等 | 0  |                                                                                                |
| -        | 経営者略歴            | 0  |                                                                                                |
| 特許・認証・資格 | 特許保有             | 0  | 以下のいずれかを選択します。<br>• なし<br>• あり                                                                 |
| 特許・認証・資格 | 特許登録番号           | 0  | 特許保有にて"あり"を選択した場合に登録し<br>ます。                                                                   |
| 特許・認証・資格 | 特許內容             | 0  | 特許保有にて"あり"を選択した場合に登録し<br>ます。                                                                   |
| 特許・認証・資格 | 認証・資格            |    |                                                                                                |
| 取引先状況    | 販売先の有無           | 0  | 以下のいずれかを選択します。<br>・ なし<br>・ あり                                                                 |
| 取引先状況    | 販売先              | 0  | 販売先の有無にて"あり"を選択した場合に以<br>下の内容を登録します。<br>・ 会社名<br>・ 構成比<br>・ 回収条件<br>・ 現金<br>・ 手形/電債<br>・ 回収サイト |
| 取引先状況    | 支払先の有無           | 0  | 以下のいずれかを選択します。<br>• なし<br>• あり                                                                 |
| 取引先状況    | 支払先              | 0  | 支払先の有無にて"あり"を選択した場合に以                                                                          |

|         |          |   | 下の内容を登録します。<br>• 会社名<br>• 構成比<br>• 回収条件<br>• 現金<br>• 手形/電債<br>• 回収サイト                                                                                                    |
|---------|----------|---|----------------------------------------------------------------------------------------------------|
| 所有不動産概要 | 所有不動産の有無 | 0 | 以下のいずれかを選択します。<br>• なし<br>• あり                                                                                                    |
| 所有不動産概要 | 所有不動産    | 0 | <ul> <li>所有不動産の有無にて"あり"を選択した場合</li> <li>に以下の内容を登録します。</li> <li>種類</li> <li>所有地</li> <li>名義人</li> <li>土地 <ul> <li>自己所有</li> <li>借地</li> </ul> </li> <li>建物(延べ)</li> <li>時価</li> </ul> |

# (3) 保証人等明細情報

# 保証人等明細情報として以下の情報を登録します。

| 項目群名 | 項目名    | 必須 | 備考                                                                 |
|------|--------|----|--------------------------------------------------------------------|
| -    | 保証人の有無 | 0  | 以下のいずれかを選択します。<br>• なし<br>• あり<br>ここで"なし"を選択した場合は下記の項目は<br>入力不要です。 |
| 保証人  | 種別     | 0  | 以下のいずれかを選択します。<br>• 連帯保証人<br>• 物上保証人                               |

| 保証人    | 事業形態       | 0 | 以下のいずれかを選択します。<br>• 法人<br>• 個人                                                              |
|--------|------------|---|---------------------------------------------------------------------------------------------|
| -      | 保証人法人名     | 0 | 事業形態が法人の場合のみ                                                                                |
| -      | 保証人法人名(カナ) | 0 | 事業形態が法人の場合のみ                                                                                |
| -      | 保証人設立年月日   | 0 | 事業形態が法人の場合のみ                                                                                |
| -      | 郵便番号       | 0 |                                                                                             |
| -      | 保証人住所      | 0 |                                                                                             |
| -      | 保証人住所(カナ)  | 0 |                                                                                             |
| -      | 保証人電話番号    |   |                                                                                             |
| -      | 申込人関係      | 0 | 事業形態が個人の場合のみ                                                                                |
| -      | 保証人名       | 0 | 事業形態が個人の場合のみ                                                                                |
| -      | 保証人名(カナ)   | 0 | 事業形態が個人の場合のみ                                                                                |
| -      | 保証人性別      | 0 | 事業形態が個人の場合のみ                                                                                |
| -      | 保証人年齢      | 0 | 事業形態が個人の場合のみ                                                                                |
| -      | 保証人生年月日    | 0 | 事業形態が個人の場合のみ                                                                                |
| -      | 保証人職業      |   | 事業形態が個人の場合のみ                                                                                |
| -      | 保証人年収      |   | 事業形態が個人の場合のみ                                                                                |
| 保有資産状況 | 所有不動産の有無   |   | 以下のいずれかを選択します。 <ul> <li>なし</li> <li>あり</li> </ul> <li>ここで"なし"を選択した場合は保有資産状況の項目は入力不要です。</li> |
| 保有資産状況 | 所有不動産>土地   |   | 単位は[m2]で登録します。                                                                              |

| 保有資産状況 | 所有不動産>建物   |   | 単位は[m2]で登録します。  |
|--------|------------|---|-----------------|
| 保有資産状況 | 所有不動產>所在地  | 0 |                 |
| 保有資産状況 | 所有不動產>時価合計 |   | 単位は[百万円]で登録します。 |
| 保有資産状況 | 保証人預金・その他  |   | 単位は[百万円]で登録します。 |
| 保有資産状況 | 保証人負債残高    |   | 単位は[百万円]で登録します。 |

(注) 保証人は最大3名まで登録することができます。

## 3. 申込内容の提出

すべての情報の登録が完了したら、「申込を提出する」ボタンを押下します。申込が完了すると申込完了 メールが登録しているメールアドレスに送信されます。山陰合同銀行担当者より提出のご依頼をしているそ の他の書類、資料については担当者あてに別途ご提出をお願いいたします。

| 🎇 ごうぎん                                     |                                 | お客さま番号: 7436-4364<br>合銀太郎 |
|--------------------------------------------|---------------------------------|---------------------------|
| + 新規申込作成                                   | ■ 申込内容                          |                           |
| ★ ホーム >                                    | 申込番号:001                        | 未提出                       |
| ◆申込 >                                      | 信用保証委託申込書情報                     | 入力完了                      |
| よ客さま情報 >                                   | 申込人概要情報                         | 入力完了                      |
| サポート<br>・ お問い合わせ IP > ><br>・ よくある質問 IP > > | 保証人等明細情報                        | 入力完了                      |
| 前回のログイン:2024-12-20<br>詳細                   | 申込をコピーする 申込をダウンロードする 申込をキャンセルする |                           |
|                                            | 申込を提出する                         |                           |
|                                            | ホームに戻る                          |                           |

## 4. 申込内容のキャンセル

申込内容画面の下部にある「申込をキャンセルする」ボタンを押下することで、作成途中の保証申込をキャンセルすることができます。

| 🔀 ごうぎん                               |                                     | お客さま番号: 7436-4364<br>合銀太郎 |
|--------------------------------------|-------------------------------------|---------------------------|
| + 新規申込作成                             | 申込内容                                |                           |
| 🔶 ホーム                                | 申込番号:001                            | 未提出                       |
| 🔶 申込                                 | 信用保証委託申込書情報                         | 入力完了                      |
| よ お客さま情報                             | 申込人概要情報                             | 入力完了                      |
| ・・・・・・・・・・・・・・・・・・・・・・・・・・・・・・・・・・・・ | 保証人等明細情報                            | 入力完了                      |
| 前回のログイン: 2024-12-20<br>詳細            | 申込をコピーする  申込をダウンロードする    申込をキャンセルする |                           |
|                                      | 中込を提出するホームに戻る                       |                           |

## 5. 申込内容のコピー

申込内容画面の下部にある「申込をコピーする」ボタンを押下することで、選択した保証申込からコピーして新規保証申込を作成することができます。

お客さま番号: 7436-4364 合銀太郎

## 🔀 ごうぎん

| + 新規申込作成                                       | 申込内容                            |     |
|------------------------------------------------|---------------------------------|-----|
| ♠ ホーム                                          | 申込番号:001                        | 未提出 |
| ● 申込                                           | 信用保証委託申込書情報                     | 力完了 |
| ■ お客さま情報                                       | 申込人概要情報                         | 力完了 |
| <ul> <li>お問い合わせ 2</li> <li>よくある質問 2</li> </ul> | 保証人等明細情報                        | 力完了 |
| 前回のログイン: 2024-12-20<br>詳細                      | 申込をコピーする 申込をダウンロードする 申込をキャンセルする |     |
|                                                | 申込を提出する                         |     |
|                                                | ホームに戻る                          |     |

## 6. 申込一覧

申込の一覧をWeb画面上で確認することができます。

| 🔀 ごうぎん                    |                                               |        | お客さま番号:7436-4364<br>合銀太郎 〜                      |
|---------------------------|-----------------------------------------------|--------|-------------------------------------------------|
| + 新規申込作成                  | 申込一覧                                          |        |                                                 |
| ★ ホーム >                   | 申込番号 申込作成日 借入金額<br>001 2024-12-20 ¥10,000,000 |        | 未提出                                             |
| ◆申込 >                     |                                               |        |                                                 |
| よ客さま情報 >                  |                                               | ホームに戻る |                                                 |
| サポート                      |                                               |        |                                                 |
| 🎭 お問い合わせ 🗵 💦 👌            |                                               |        |                                                 |
| ● よくある質問 ▷ >              |                                               |        |                                                 |
| 前回のログイン: 2024-12-20<br>詳細 |                                               |        |                                                 |
|                           |                                               |        |                                                 |
| 利用規約 プライバシーポリシー           | 利用者情報の外部送信について                                |        | ©THE SAN-IN GODO BANK, LTD. All Rights Reserved |

申込番号を押下することで申込内容を確認・編集することができます。

#### 7. 申込情報の編集

お客さまから提出された情報だけでは不足がある場合や、内容に誤りがある場合、山陰合同銀行より申込 内容の修正依頼をお願いすることがございます。山陰合同銀行より、申込内容の修正依頼が来ましたら、ご 対応をお願いいたします。

こちらの操作は、山陰合同銀行から依頼された場合のみ、申込内容の修正が可能です。

| 🔀 ごうぎん                                                   |   |                                                                               |                                                                                                    |                                                                         |                                                                                     | お客さま番号:6831-3162<br>合銀太郎 〜 |
|----------------------------------------------------------|---|-------------------------------------------------------------------------------|----------------------------------------------------------------------------------------------------|-------------------------------------------------------------------------|-------------------------------------------------------------------------------------|----------------------------|
| + 新規申込作成                                                 |   | ▲ 申込番号:001の申込について、対応の                                                         | うえ提出をお願いします。                                                                                                    |                                                                         |                                                                                     |                            |
| ☆ ホーム                                                    | > |                                                                               | 申込を審査しています。                                                                                                    | しばらくお待ちください。                                                            |                                                                                     |                            |
| <ul> <li>・ ・・・・・・・・・・・・・・・・・・・・・・・・・・・・・・・・・・・</li></ul> |   | <ol> <li>1.お客さま情報の型</li> <li>         ・・・・・・・・・・・・・・・・・・・・・・・・・・・・・</li></ol> | 録<br>2.申込の作成<br>2.申込の作成 | <ol> <li>審査完了待ち</li> <li>・・・・・・・・・・・・・・・・・・・・・・・・・・・・・・・・・・・・</li></ol> | <ul> <li>4.契約手続</li> <li>単一の次</li> <li>審査が完了しました。金融機<br/>間からの連絡をお待ちください。</li> </ul> |                            |
| 776                                                      |   | Φ <u>λ</u>                                                                    | 作成中の申込があります。入<br>番号:001<br>同じ会社の人                                                                                                    | カをすすめて申込をしましょう。                                                         |                                                                                     | O                          |

申込内容を修正する場合、サイドメニューの「申込」をクリックし、「対応待」というアイコンが表示さ れた申込番号をクリックします。

| 🔀 ごうぎん                   |                                                                                 | お客さま番号:6831-3162<br>合銀太郎 〜                       |
|--------------------------|---------------------------------------------------------------------------------|--------------------------------------------------|
| + 新規申込作成                 | 申込一覧                                                                            |                                                  |
| ★ ホーム >                  | 申込番号<br>001         申込作成日         借入金額           2024-12-20         ¥20,000,000 | 対応待                                              |
| 🏟 申込 🌒 🔷 📏               |                                                                                 | < 1 >                                            |
| 💄 お客さま情報 🛛 🔷 👌           | ホームに戻る                                                                          |                                                  |
| サポート                     |                                                                                 |                                                  |
| 🎭 お問い合わせ 🖂 💦 👌           |                                                                                 |                                                  |
| ● よくある質問 湾 >             |                                                                                 |                                                  |
| 前回のログイン:2024-12-20<br>詳細 |                                                                                 |                                                  |
| 利用規約 プライバシーボリシー          | 利用者情報の外部送信について                                                                  | ©THE SAN-IN GODO BANK, LTD. All Rights Reserved. |

申込内容の修正依依頼がある情報は「対応待」のアイコンが表示されます。

| 🔀 ごうぎん                                       |             | お客さま番号: 6831-3162<br>合銀太郎 〜 |
|----------------------------------------------|-------------|-----------------------------|
| + 新規申込作成                                     | ┃ 申込内容      |                             |
| 🛖 ホーム                                        | 申込番号:001    | 対応待                         |
| 🏟 申込 🔵                                       | 信用保証委託申込書情報 | 対応検                         |
| ▲ お客さま情報                                     | 申込人概要情報     | 登録演                         |
| <ul> <li>お問い合わせ </li> <li>よくある質問 </li> </ul> | 保証人等明細情報    | 登録演                         |
| 前回のログイン: 2024-12-20<br>詳細                    | 申込をコピーする    |                             |
|                                              | 申込を提出する     |                             |
|                                              | ホームに戻る      |                             |

申込内容の修正依頼は、山陰合同銀行担当者が指示した修正項目欄に担当者からの修正指示のコメント が表示されます。修正指示のコメントにしたがって内容を修正してください。

| 🔀 ごうぎん              |                                     | お客さま番号: 6831<br>合: | 1-3162<br>銀太郎 | ~ |
|---------------------|-------------------------------------|--------------------|---------------|---|
| + 新規申込作成            | 生年月日<br>2000-01-01                  |                    |               |   |
| 🛖 ホーム               |                                     |                    |               |   |
| 🔶 申込 🔵              | 🖉 借入金額を修正してください                     |                    |               |   |
| ▲ お客さま情報            | <b>申込内容</b><br>申込内容に関する情報を入力してください。 |                    |               |   |
| サポート                | 借入金額                                |                    |               |   |
| 🎭 お問い合わせ 🗵          | 20,000,000 [円]                      |                    |               |   |
| 😢 よくある質問 🗅          | 借入期間・期日                             |                    |               |   |
| 前回のログイン: 2024-12-20 | <ul><li>期間</li></ul>                |                    |               |   |
| 詳細                  | () 期日                               |                    |               |   |
|                     | 借入期間                                |                    |               |   |
|                     | 120 [か月]                            |                    |               |   |
|                     | 返済方法                                |                    |               |   |
|                     | ○ 一括返済                              |                    |               |   |
|                     | ④ 分割返済                              |                    |               |   |

すべての修正が完了したら、「入力を完了する」を押下後、「申込を提出する」を押下してください。

| 🔀 ごうぎん                                                     |                               | お客さま番号:6831-3162<br>合銀太郎 〜                       |
|------------------------------------------------------------|-------------------------------|--------------------------------------------------|
| + 新規申込作成                                                   | 申込番号:001                      | 対応待                                              |
| <ul><li>★ ホーム</li><li>&gt;</li><li>⇒ 申込 ●</li></ul>        | 信用保証委託申込書情報                   | 入力完了                                             |
| ▲ お客さま情報 >                                                 | 申込人概要情報                       | 登録演                                              |
| サポート<br>・ お問い合わせ in  ・  ・  ・  ・  ・  ・  ・  ・  ・  ・  ・  ・  ・ | 保証人等明細情報                      | 登録演                                              |
| 前回のログイン:2024-12-20<br>詳細                                   | 申込をコピーする<br>申込を増出する<br>ホームに戻る |                                                  |
| 利用規約 プライバシーポリシー                                            | 利用者債糧の外部送信について                | ©THE SAN-IN GODO BANK, LTD. All Rights Reserved. |

## 8. 審査待ち・ご回答

申込の提出が完了されましたら、山陰合同銀行担当者からの保証申込に係る審査結果の連絡が来るまで お待ちください。

山陰合同銀行の内容確認、信用保証協会の審査の途中で、随時申込内容の修正依頼が来ることがあります。 申込内容の修正依頼の手順は、7.申込情報の編集をご覧ください。

尚、融資に関する審査は、保証委託の保証決定後に、別途、山陰合同銀行が行います。

## 9. 申込のステータス

画面上で表示される申込のステータスと各ステータスのときの編集・キャンセル可否を整理した表です。

| ステータス | 説明                            | 編集    | キャンセル |
|-------|-------------------------------|-------|-------|
| 未提出   | お客さまが申込情報を作成、一時保存中            | 可能    | 可能    |
| 審査中   | 山陰合同銀行および保証協会が案件情報を審査中        | 不可    | 不可    |
| 対応待   | 山陰合同銀行からお客さまへの修正依頼を受け取り対応完了待ち | 可能(※) | 不可    |
| 審査完了  | 山陰合同銀行が確認し、お客さまに審査回答          | 不可    | 不可    |
| 取り下げ  | お客さまが申込をやめる旨を山陰合同銀行に伝え、取り下げ   | 不可    | 不可    |

(※)修正依頼を出した書類(保証委託申込書・保証人等明細・申込人概要)のみ修正可能になります。

## 第4章 その他の操作について

#### 1. お客さまのメールアドレスの変更

メールアドレスを変更されたい場合は、山陰合同銀行担当者へお申し出ください。 山陰合同銀行がお客さまのメールアドレスの変更手続きを行います。

## 2. お申込みの取下げ

お申込みを取り下げたい場合は、山陰合同銀行担当者へお申し出ください。

#### 3. お申込後の内容の修正について

「申込を提出する」を押下したのちに、お客さまのご希望で内容を修正したい場合は、山陰合同銀行担当 者へお申し出ください。別途修正内容をヒアリングさせていただき、山陰合同銀行担当者が修正いたします。 山陰合同銀行側で修正が難しい項目については、申込内容の修正依頼を行いますのでご対応ください。操 作方法 7. 申込情報の編集をご覧ください。

#### 第5章 お問い合わせ先

操作方法について不明点がございましたら以下までお問い合わせください。

- ◆ 営業店にて融資を相談されているお客さま 各営業店の担当者までお問い合わせください。
- ◆ ビジネスローンセンターにて融資を相談されているお客様
   ビジネスローンセンター(100852-67-5204)までお問い合わせください。